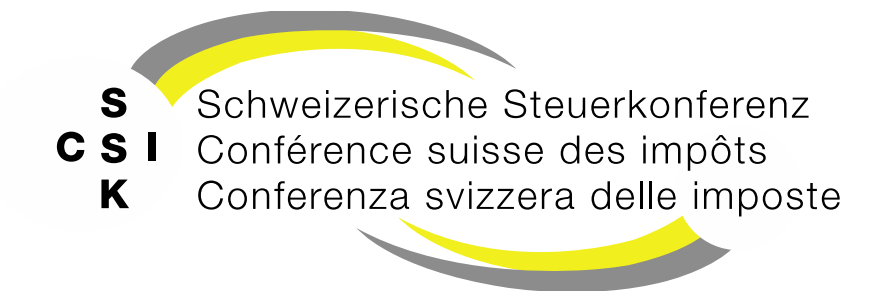

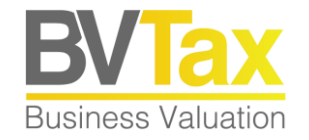

## BVTax Auskunft Schulung

Foliensatz A0 Quick Guide

Quick Guide für die Auskunft

#### Historie

- Version 1.01 vom 04.04.2022
- Version 1.02 vom 23.03.2023: Abb. auf Folien 4 und 5 gemäss Release V2.1 aktualisiert
- Version 1.03 vom 04.09.2023: Folie 8 (Gesellschaftsanfragen) gemäss Release V2.5 ergänzt
- Version 1.04 vom 12.03.2024: Ergänzung Titelanfragen gemäss Release V2.7
- Version 1.05 vom 24.05.2024: Folien 6, 9 gemäss Release V2.9 aktualisiert
- Version 2.00 vom 18.03.2025: Grundlegende Aktualisierung der Unterlage

#### Inhalt

- Anmeldung (Login)
- Übersicht
- Startseite Steuerwert abfragen
- Bewertungsauftrag
  - Bewertungsauftrag stellen
  - Bewertungsauftrag zurückziehen/abschliessen
- Titelanfrage
- Gesellschaftsanfrage
- Steuerwert abfragen
  - Gesellschaft suchen und Steuerwert abfragen
  - Wertübersicht
- Anleitung zur Verwendung des richtigen Steuerwertes aus der Wertübersicht BVTax

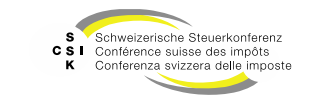

# Anmeldung (Login)

- Die Registrierung/Authentisierung für **BVTax** erfolgt über das **CH-Login** des Bundes\*.
- Für die Registrierung beim CH-Login müssen Sie die gleiche E-Mail-Adresse wie für BVTax verwenden.
- Nach erfolgreicher Authentisierung auf CH-Login werden Sie an BVTax weitergeleitet.
- Ist Ihr Benutzer in BVTax registriert, erhalten Sie gemäss Ihrer Rolle Zugriff auf BVTax.
- Erhalten Sie keinen Zugriff, wenden Sie sich an Ihren kantonalen 1st Level Support.
- Produktive Umgebung
- https://www.bvtax.admin.ch/

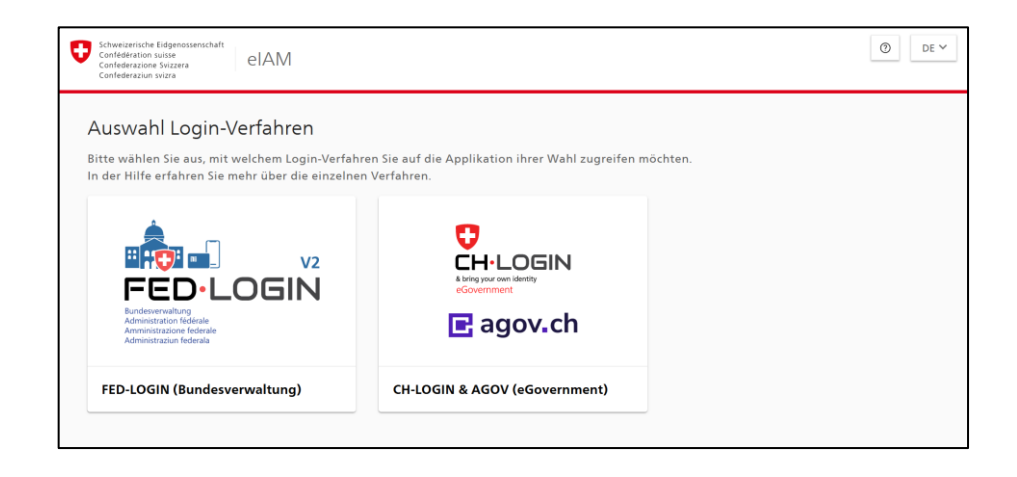

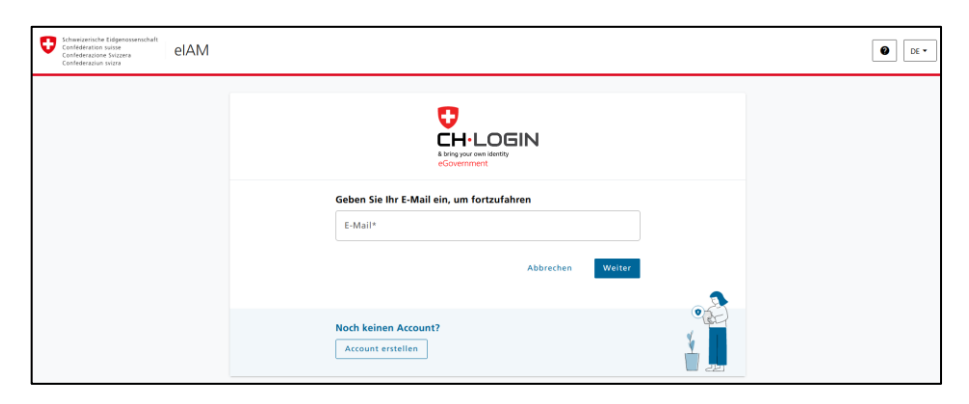

\* Im Kanton Bern erfolgt die Anmeldung ausschliesslich mit der PKI-Karte über das FED-Login

Referenz: FS\_A1\_Schulung\_BVTax\_Berechtigungen

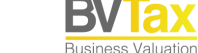

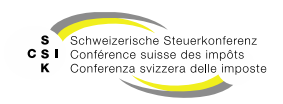

# Übersicht

- Nach der erfolgreichen Authentisierung haben Sie Zugriff auf BVTax.
- Je nach Rolle erhalten Sie Zugriff auf die verschiedenen Funktionen von BVTax.
- Bereiche
  - Startseite Auskunft
    - Direkte Abfrage von Steuerwerten
  - Aufträge
    - Bewertungsaufträge suchen und erstellen
    - Titelanfragen suchen
    - Gesellschaftsanfragen suchen
    - Ausländische Gesellschaftsanfrage suchen und erstellen
  - Nicht kotierte Gesellschaften
    - Suche nach nicht kotierten Gesellschaften und deren Steuerwerte

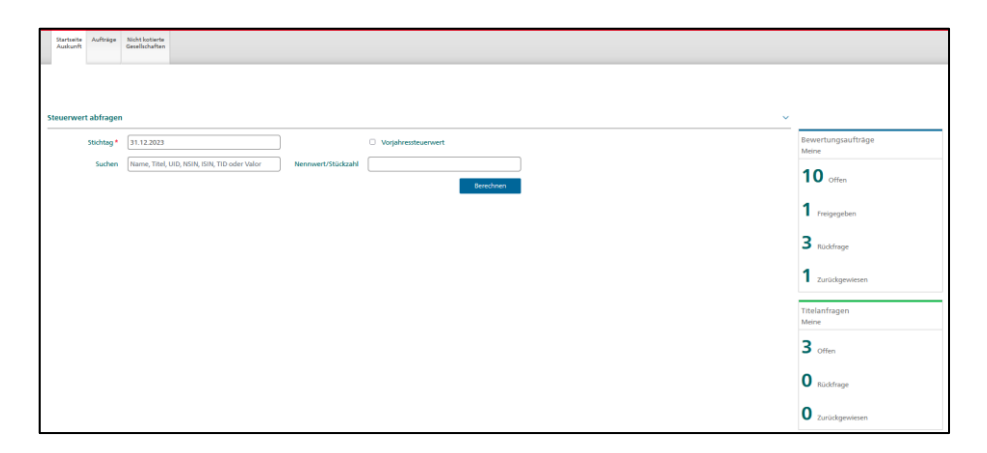

| Startseite Aufträge Nicht kotierte<br>Gesellschaften |                            |                                                    |                    |                                      |                    |
|------------------------------------------------------|----------------------------|----------------------------------------------------|--------------------|--------------------------------------|--------------------|
|                                                      |                            |                                                    |                    |                                      |                    |
| Bewertungsaufträge suchen                            | Bewertungsauftrag          |                                                    |                    |                                      |                    |
| Bewertungsauftrag stellen                            | Suchen                     | Name, Titel-ID, UID-, AHV-, Kantons-, ESTV-, Doss  | Rolle              | Auftraggeber                         | )                  |
| Titelanfragen suchen                                 | Status                     | Offene 🗸                                           | Bewertungsjahr     |                                      | )                  |
| Gesellschaftsanfragen suchen                         | Benutzer                   | K (ZH - A) Ivana<br>bvtax-test-assessorlead-ivan V | Dossier-Nummer     |                                      | )                  |
| Ausl. Gesellschaftsanfrage                           | Fälligkeit                 | Alle                                               | Auftragsdatum      | TT.MM.JUJ                            | )                  |
|                                                      | Rektifikat                 | Alle                                               |                    | Nur in Ungelesenen suchen            |                    |
|                                                      | Aktionär<br>Steuergemeinde |                                                    |                    | Aktionär Steuergemeinde exakt suchen |                    |
|                                                      |                            |                                                    | +                  | Bewertungsauftrag stellen Suchen     | I                  |
|                                                      | Suchresultat (2)           |                                                    |                    |                                      |                    |
|                                                      | Gesellschaft 0             | U. A. 0 U. B. 0 Auftragsd                          | atum 0 Jahr 0 Anza | ahl≑ Zuteilung≑                      | Nachricht Status 0 |

#### Referenz: FS\_A2\_Schulung\_BVTax\_Grundlagen

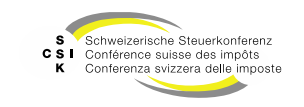

### Startseite - Steuerwert abfragen

- Suchen Sie auf der Startseite den Titel mittels Gesellschaftsname, Titel, UID, NSIN, ISIN, TID oder Valor und starten Sie die Suche mit «Enter» oder mit Klick auf «Berechnen».
  - Ist die Suche eindeutig, so werden die Gesellschaft, der Titel und allfällige Ausschüttungen angezeigt.
  - Ist die Suche nicht eindeutig, so kann der Titel aus den Suchresultaten ausgewählt werden.
- Wenn Sie auch «Stückzahl/Nennwert» angeben, werden der Steuerwert und die Bruttoerträge berechnet.

| Steuerwert abfragen     |                              |                       |                          |                     |                    |                 |                            |                      | ~                       |
|-------------------------|------------------------------|-----------------------|--------------------------|---------------------|--------------------|-----------------|----------------------------|----------------------|-------------------------|
| Stichtag *              | 31.12.2022                   |                       |                          | Vorjahressteuerwert |                    |                 |                            |                      |                         |
| Suchen                  | CH0038863350                 | Ner                   | nwert/Stückzahl          |                     |                    |                 |                            |                      |                         |
|                         |                              |                       |                          |                     | Berechnen          |                 |                            |                      |                         |
| Nestle S.A., Cham/Ve    | vey, Schweiz (CHE-105.909.03 | 6)                    |                          |                     |                    |                 |                            |                      |                         |
| nominatives             |                              |                       |                          |                     |                    |                 |                            |                      |                         |
| 03.01.2022/30.12.2024 r | achat de propres actions (Y) |                       |                          |                     |                    |                 |                            |                      |                         |
| Steuerwert (Namenaktie  | e - 3886335 / CH0038863350)  |                       |                          |                     |                    |                 |                            |                      | <b></b> ~               |
| Kt./ Währung<br>Akt.    | Gesamt-<br>anzahl            | Nennwert Stw<br>Bern. | Steuerwert<br>31.12.2022 | Netto               | Netto/Netto        | Brutto<br>Vorj. | Netto<br>Vorj.             | Netto/Netto<br>Vorj. | IUP                     |
| CH CHF                  | n.v.                         | 0.100                 | 107.14                   |                     |                    |                 |                            |                      |                         |
|                         |                              |                       |                          |                     |                    |                 |                            |                      |                         |
| Ausschüttungen          |                              |                       |                          |                     |                    |                 |                            |                      | ^                       |
| Währung                 | Тур                          | Co                    | supon Datum<br>ex.       | Datum<br>zahlb.     | Brut<br>Fremdwähru | tto<br>ng       | Steuerfreier<br>Betrag CHF |                      | Versteuernder<br>Betrag |
| CHF                     | VST                          |                       | 11.04.                   | 13.04.              |                    |                 |                            |                      | 2.80                    |

| stederwert abrragen                                                                                                    |                                                                                    |                                                                                         |                                                                |                                                            |                                       |                                                    |  |  |
|----------------------------------------------------------------------------------------------------|------------------------------------------------------------------------------------|-----------------------------------------------------------------------------------------|----------------------------------------------------------------|------------------------------------------------------------|---------------------------------------|----------------------------------------------------|--|--|
| Stichtag* 31.                                                                                                    | 12.2022                                                                            |                                                                                         | Vorjahressteuerwer                                             | Vorjahressteuerwert                                        |                                       |                                                    |  |  |
| Suchen UB                                                                                                    | 5                                                                                  | Nennwert/Stückzahl                                                                      | 2                                                              |                                                            |                                       |                                                    |  |  |
|                                                                                                    |                                                                                    |                                                                                         |                                                                | Berechner                                                  | n                                     |                                                    |  |  |
| Suchresultat (50)                                                                                                    |                                                                                    |                                                                                         |                                                                |                                                            |                                       |                                                    |  |  |
|                                                                                                    |                                                                                    |                                                                                         |                                                                |                                                            |                                       |                                                    |  |  |
| Es wurden zu viele Su                                                                                                   | chresultate gefunden und es werden                                                 | daher nicht alle Resultate angezei                                                      | it. Bitte schränken Sie Ihre                                   | Suchanfrage genau                                          | er ein, um weitere                    | Resultate zu finden.                               |  |  |
| Es wurden zu viele Su<br>Gesellschafts-/ Titelbezeichn                                                                  | chresultate gefunden und es werden<br>ung : Titelart :                             | daher nicht alle Resultate angezei<br>Titel-ID/Valor ISIN                               | t. Bitte schränken Sie Ihre<br>Nennwert :                      | Suchanfrage genau                                          | er ein, um weitere<br>Domizil :       | Resultate zu finden.<br>Status :                   |  |  |
| Es wurden zu viele Su<br>Gesellschafts-/ Titelbezeichni<br>UBS Group AG<br>CHE-395.345.924                              | chresultate gefunden und es werden<br>ung : Titelart :<br>Namenaktie               | daher nicht alle Resultate angezei<br>Titel-ID/Valor ISIN<br>24476758 CH0244            | t. Bitte schränken Sie Ihre<br>Nennwert :<br>167585 0.1        | Suchanfrage genau<br>Titelkategorie :<br>Aktien            | er ein, um weitere<br>Domizil :<br>ZH | Resultate zu finden.<br>Status :<br>Aktiv          |  |  |
| Es wurden zu viele Su<br>Sesellschafts-/ Titelbezeichni<br>UBS Group AG<br>CHE-395 345.924<br>UBS AG<br>CHE-101.329.561 | chresultate gefunden und es werden<br>ung : Titelart :<br>Namenaktie<br>Namenaktie | daher nicht alle Resultate angezei<br>Titel-ID/Valor ISIN<br>24476758 CH0244<br>1203203 | t. Bitte schränken Sie Ihre<br>Nennwert :<br>167585 0.1<br>0.1 | Suchanfrage genaue<br>Titelkategorie :<br>Aktien<br>Aktien | Domizil :<br>ZH<br>BS                 | Resultate zu finden.<br>Status :<br>Aktiv<br>Aktiv |  |  |

| Steuerwert                 | berechnen            |                                    |                                |                               |              |                          |                                            |                                     |                                   |                                 |
|----------------------------|----------------------|------------------------------------|--------------------------------|-------------------------------|--------------|--------------------------|--------------------------------------------|-------------------------------------|-----------------------------------|---------------------------------|
| Valor                      | Original-<br>währung |                                    | Stückzahl<br>/ Nennwert        | Zugangsdatum                  | Abgangsdatum |                          | Steuerwert<br>31.12.2023                   | Bruttoer<br>mit                     | rtrag<br>VSt.                     | Bruttoertrag<br>ohne VSt.       |
| 55 499 246                 | CHF                  |                                    | 100.00 TT.MMJJJJ               | TT.MM.JJJJ                    |              |                          | 100.000                                    | 4.                                  | 500                               | 0.000                           |
|                            |                      |                                    |                                |                               |              | Berechnen                |                                            |                                     |                                   |                                 |
| Details zur Be             | rechnung             |                                    |                                |                               |              |                          |                                            |                                     |                                   |                                 |
|                            |                      |                                    |                                |                               |              |                          |                                            |                                     |                                   |                                 |
|                            |                      | Original-<br>währung               | Stückzahl<br>/ Nennwert        | Prozent-<br>wert              | Datum<br>ex. | Datum<br>zahlb.          | Betrag<br>pro Stück                        | Steuerwert<br>31.12.2023            | Bruttoertrag<br>mit VSt.          | Bruttoertra<br>ohne V5          |
| Steuerwert                 |                      | Original-<br>währung<br>CHF        | Stückzahl<br>/ Nennwert<br>100 | Prozent-<br>wert<br>100.000 % | Datum<br>ex. | Datum<br>zəhlb.          | Betrag<br>pro Stück<br>1'000.000           | Steuerwert<br>31.12.2023<br>100.000 | Bruttoertrag<br>mit VSt.          | Bruttoertra<br>ohne VS          |
| Steuerwert<br>Bruttoertrag |                      | Original-<br>währung<br>CHF<br>CHF | Stückzahl<br>/ Nennwert<br>100 | Prozent-<br>wert<br>100.000 % | Datum<br>ex. | Datum<br>zahlb.<br>11.09 | Betrag<br>pro Stück<br>1'000.000<br>45.000 | Steuerwert<br>31.12.2023<br>100.000 | Bruttoertrag<br>mit VSt.<br>4.500 | Bruttoertra<br>ohne VS<br>0.000 |

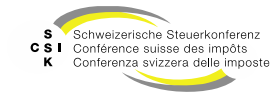

### **Bewertungsauftrag stellen**

- Wenn Sie einen Steuerwert benötigen, können Sie über «Aufträge» – «Bewertungsauftrag stellen» einen Bewertungsauftrag stellen.
- Klicken Sie auf die «Lupe», um den gewünschten Titel zu suchen und zu übernehmen.
- Erfassen Sie das «Steuerjahr», den «Aktionär» und die «Anzahl / % von Nennwert».
- Erstellen Sie den Bewertungsauftrag mit «Erstellen».
- Anschliessend sehen Sie den Bewertungsauftrag in der Übersicht.
- Im Detail des Bewertungsauftrags können Sie mit dem Auftragnehmer Nachrichten austauschen.

| Bewertungsaufträge suchen                                                                                          | Bewertungsauftrag st                                                                                                    | ellen                                                                                                    |                                                                                                    |                                                                                                    |            |
|----------------------------------------------------------------------------------------------------|----------------------------------------------------------------------------------------------------|----------------------------------------------------------------------------------------------------|----------------------------------------------------------------------------------------------------|----------------------------------------------------------------------------------------------------|------------|
| Bewertungsauftrag stellen                                                                                          | Titel-ID *                                                                                                    | (                                                                                                    | )                                                                                                    |                                                                                                    |            |
| Titelanfragen suchen                                                                                               | Gesellschaft                                                                                                    |                                                                                                    | UID                                                                                                    |                                                                                                    |            |
| Gesellschaftsanfragen suchen                                                                                       | Steuerjahr *                                                                                                    | [1111                                                                                                    |                                                                                                    | Vorjahressteuerwert                                                                                                    |            |
| Ausl. Gesellschaftsanfrage                                                                                         | Dossier-Nummer                                                                                                    |                                                                                                    |                                                                                                    |                                                                                                    |            |
|                                                                                                    | Aktionär                                                                                                    |                                                                                                    |                                                                                                    |                                                                                                    |            |
|                                                                                                    | UID                                                                                                    | CHE                                                                                                    | AHV-Nummer                                                                                                    | 756                                                                                                    |            |
|                                                                                                    |                                                                                                    | UID als ADM-Nummer erfassen                                                                                                    |                                                                                                    |                                                                                                    |            |
|                                                                                                    | Anzahl / %<br>von Nennwert                                                                                                    |                                                                                                    | Aktionär<br>Steuergemeinde                                                                                        |                                                                                                    |            |
|                                                                                                    | Kommunikation                                                                                                    |                                                                                                    |                                                                                                    |                                                                                                    |            |
|                                                                                                    |                                                                                                    |                                                                                                    |                                                                                                    |                                                                                                    |            |
|                                                                                                    | Nachricht                                                                                                    |                                                                                                    |                                                                                                    |                                                                                                    | li.        |
|                                                                                                    | Datei anfügen                                                                                                    | Datei Datei hier reinziehen                                                                                                    |                                                                                                    |                                                                                                    |            |
|                                                                                                    |                                                                                                    |                                                                                                    |                                                                                                    |                                                                                                    |            |
|                                                                                                    |                                                                                                    |                                                                                                    |                                                                                                    |                                                                                                    |            |
|                                                                                                    |                                                                                                    |                                                                                                    |                                                                                                    | Abbrechen Erstellen                                                                                                    |            |
|                                                                                                    |                                                                                                    |                                                                                                    |                                                                                                    | Abbrechen Erstellen                                                                                                    |            |
| Bewertungsaufträge suchen                                                                                          | Bewertungsauftrag                                                                                                    | k                                                                                                    |                                                                                                    | Abbrechen Erstellen                                                                                                    |            |
| Bewertungsaufträge suchen<br>Tittelanfragen suchen                                                                 | Bewertungsauftrag                                                                                                    | Name, Titel-ID, UID-, AHV-, Kantons-, Dossier-Nu                                                                                                    | Rolle                                                                                                    | Abbrechen Erstellen                                                                                                    |            |
| Bewertungsaufträge suchen<br>Titelanfragen suchen<br>Gesellschaftsanfragen suchen                                  | Bewertungsauftrag<br>Suchen<br>Bewertungsb. Kanton                                                                                                    | Name, Titel-10, UID., AHV-, Kantons, Dossier-Na<br>Alle                                                                                                    | Rolle<br>Bewertungsjahr                                                                                           | Abbrechen Erstellen<br>Alle                                                                                                    | ₹<br> <br> |
| Bewertungsaufträge suchen<br>Titelanfragen suchen<br>Gesellichaftsanfragen suchen<br>Ausl. Gesellichaftsanfrage    | Bewertungsauftrag<br>Suchen<br>Bewertungsb Kanton<br>Status                                                                                                    | Name, Titel-10, UID., AHV, Kantons, Dossier-Na<br>Alle v<br>Offene v                                                                                                    | Rolle<br>Bewertungsjahr<br>Dossier-Nummer                                                                         | Abbrechen Erstellen<br>Alle<br>JJJ                                                                                                    |            |
| Bewertungsaufträge suchen<br>Titelanfragen suchen<br>Gesellschaftsanfragen suchen<br>Ausl. Gesellschaftsanfrage    | Bewertungsauftrag<br>Suchen<br>Bewertungib Kanton<br>Status<br>Benutzer                                                                                                    | Name, Titel-ID, UID., AHV, Kantons, Dossier-Nu<br>Alle v<br>Offene v<br>Alle v                                                                                                    | Rolle<br>Bewertungsjahr<br>Dossier-Nummer<br>Auftragsdatum                                                        | Abbrechen Erstellen Alle JJJJ TTAMA JJJJ TTAMA JJJJ                                                                                                    |            |
| Bewertungsaufträge suchen<br>Titelanfragen suchen<br>Gesellschaftsanfragen suchen<br>Ausl. Gesellschaftsanfrage    | Bewertungsauftrag<br>Suchen<br>Bewertungib Kanton<br>Status<br>Benutzer<br>Aktionar                                                                                                    | Name, Titel-ID, UID., AHV, Kantons, Dosier-Nu<br>Alle v<br>Offene v<br>Alle v                                                                                                    | Rolle<br>Bewertungsjahr<br>Dossier-Nammer<br>Auftragsdatum                                                        | Abbrechen Erstellen Alle JUU TTAMA JUU TTAMA JUU TTAMA JUU Nur in Ungeleseren suchen                                                                                               |            |
| Bewertungsaufträge suchen<br>Tittelanfragen suchen<br>Gesellischaftsanfragen suchen<br>Ausl. Gesellischaftsanfrage | Bewertungsauftrag<br>Suchen<br>Bewertungib Kanton<br>Status<br>Benutzer<br>Aktionär<br>Stausgemeinde                                                                                         | Name, Titel-10, UID., AHV, Kantons, Dossier-Nau<br>Alle v<br>Offene v<br>Alle v                                                                                                    | Rolle<br>Bewertungsjahr<br>Dossler Nummer<br>Auftragsdatum                                                        | Abbrechen     Exteller       Alle                                                                                                    |            |
| Bewertungsaufträge suchen<br>Titelanfragen suchen<br>Gesellschaftsanfragen suchen<br>Ausl. Gesellschaftsanfrage    | Bewertungsauftrag<br>Suchen<br>Bewertungib Kanton<br>Status<br>Benutzer<br>Aktionär<br>Steuegemeinde<br>Fälligkeit<br>Rektifikat                                                             | Name, Titel-10, UID., AHV, Kantons, Dossier-Nus<br>Alile v<br>Offene v<br>Alile v<br>Alile v<br>Alile v<br>Alile v                                                                                             | Rolle<br>Bewertungjahr<br>Dossler-Nammer<br>Auftragsdatum                                                         | Abbrechen Erstellen Alle  III  TTAMLIII  TTAMLIII  TTAMLIII  TTAMLIII  Nur mit Kantonalen Daten Ablondt Steereneenjede egabt ru-rhon                                               |            |
| Bewertungsaufträge suchen<br>Tittelanfragen suchen<br>Gesellschaftsanfragen suchen<br>Ausl. Gesellschaftsanfrage   | Bewertungsauftrag<br>Suchen<br>Bewertungib Kanton<br>Status<br>Benutzer<br>Aktionär<br>Steuegemeinde<br>Fälligkeit<br>Rektifikat                                                             | Name, Titel-10, UID., AHV, Kantons, Dossier-Nu<br>Alile v<br>Offene v<br>Alile v<br>Alile v<br>Alile v<br>Alile v                                                                                              | Rolle<br>Bewertungjahr<br>Dossler-Nammer<br>Auftragsdatum                                                         | Abbrechen     Extention       Alle                                                                                                    |            |
| Bewertungsaufträge suchen<br>Titelanfragen suchen<br>Gesellschaftsanfragen suchen<br>Ausl. Gesellschaftsanfrage    | Bewertungsauftrag<br>Suchen<br>Bewertungib Kanton<br>Status<br>Benutzer<br>Aktionär<br>Steuegemeinde<br>Fälligkeit<br>Rektifikat                                                             | Name, Titel-10, UID., AHV, Kantons, Dossier-Nu<br>Alile<br>Alile<br>Alile<br>Alile<br>Alile<br>Alile                                                                                                    | Rolle<br>Bewertungjahr<br>Dossier-Nammer<br>Auftragsdatum                                                         | Abbrechen     Exteller       Alle                                                                                                    |            |
| Bewertungsaufträge suchen<br>Titelanfragen suchen<br>Gesellschaftsanfragen suchen<br>Ausl. Gesellschaftsanfrage    | Bewertungsauftrag<br>Suchen<br>Bewertungib Kanton<br>Status<br>Benutzer<br>Aktionär<br>Steuegemeinde<br>Fälligkeit<br>Rektifikat<br>Suchresultat (50)                                        | Name, Titel-10, UID., AHV, Kantons, Dossier-Nau<br>Alile                                                                                                    | Role<br>Bewertungsjahr<br>Dossler Nammer<br>Auftragsdatum                                                         | Abbrechen     Exteller       Alle                                                                                                    |            |
| Bewertungsaufträge suchen<br>Titelanfragen suchen<br>Gesellschaftsanfragen suchen<br>Ausl. Gesellschaftsanfrage    | Bewertungsauftrag<br>Suchen<br>Bewertungib Kanton<br>Status<br>Benutzer<br>Aktionär<br>Steuegemeinde<br>Falligkeit<br>Rektifikat<br>Suchresultat (50)<br>Es wurden zu vit                    | Name, Titel-BD, UID., AHV, Kantons, Dossier-Nu       Alle       Offene       Alle       Alle       Alle       Alle                                                                                             | Role<br>Bewertungjahr<br>Dossler Nummer<br>Auftragsdatum                                                          | Abbrechen Erstellen Alle Alle TTAMLUU TTAMLUU TTAMLUU TTAMLUU Nur mit Kantonalen Daten Aktionaf Steurgemeinde exakt suchen Suchen tt Bitte schränken. Sie ihre Suchanfrage genauer | Y          |
| Bewertungsaufträge suchen<br>Titelanfragen suchen<br>Gesellschaftsanfragen suchen<br>Ausl. Gesellschaftsanfrage    | Bewertungsauftrag<br>Suchen<br>Bewertungib Kanton<br>Status<br>Benutzer<br>Aktionär<br>Steuegemeinde<br>Falligkeit<br>Rektifikat<br>Suchresultat (50)<br>Es wurden zu vit<br>Gesellischaft : | Name, Titel-ID, UID., AHV, Kantons, Dossier-Nu       Alle       Offene       Alle       Alle       Alle       Alle       Alle       Suchresultate gefunden und es werden daher ni       U.A.: U.B.: Aufthagdat | Role<br>Bewertungjahr<br>Dossier-Nummer<br>Aufträgidatum<br>cht alle Resultate angezeig<br>um : Jahr : Anzahl : Z | Abbrechen Erstellen Abbrechen Erstellen Alle Alle Alle Alle Alle Alle Alle                                                                                                    | Y          |

Referenz: FS\_A3\_Schulung\_BVTax\_Aufträge\_verwalten

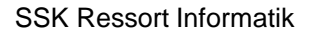

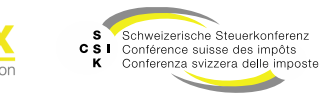

### Bewertungsauftrag zurückziehen/abschliessen

 Im Detail des Bewertungsauftrags können Sie den Bewertungsauftrag zurückziehen.

|                   |                                       |                | Zurückziehen           | ]          |
|-------------------|---------------------------------------|----------------|------------------------|------------|
| > 05.09.2023      | <br>bvtax-test-assessor-ivana.klasovi | ta@ksta.zh.ch> |                        | Zugewiesen |
| Erstellungsdatum  | Auftraggeber                          |                | Nachricht              | Status     |
| Bewertungsauftrag |                                       |                |                        |            |
| Bewertungsjahr    | 2021                                  |                | Gehe zur Wertübersicht |            |
|                   | Gehe zur Gesellschaft                 |                |                        |            |
| Zuteilung         | Alexander Zurkinden                   | Freigabedatum  |                        | ]          |
| Gesellschaft      | Testunternehmen 003                   | UID            | CHE-035.000.003        | ]          |
| Bewertungsauftrag |                                       |                |                        |            |

 Wurde der Steuerwert der Gesellschaft freigegeben (Status = «Freigegeben»), müssen Sie den Bewertungsauftrag abschliessen.

| > 05.09.2023      | <br>bvtax-test-assessor-ivana.klasovita | a@ksta.zh.ch> |                        | Freigegeben |
|-------------------|-----------------------------------------|---------------|------------------------|-------------|
| Erstellungsdatum  | Auftraggeber                            |               | Nachricht              | Status      |
| Bewertungsauftrag |                                         |               |                        |             |
| Bewertungsjahr    | 2021                                    |               | Gehe zur Wertübersicht |             |
|                   | Gehe zur Gesellschaft                   |               |                        |             |
| Zuteilung         | Ivana Klasovita                         | Freigabedatum |                        |             |
| Gesellschaft      | Testunternehmen 003                     | UID           | CHE-035.000.003        |             |

Referenz: FS\_A3\_Schulung\_BVTax\_Aufträge\_verwalten

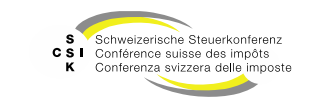

## Titelanfragen stellen

- Auf der Startseite können Sie Titelanfragen zu kotierten Gesellschaften stellen.
- Suchen Sie nach einer Gesellschaft/Titel und geben Sie «Nennwert/Stückzahl» an.
  - Sollte kein Suchresultat gefunden werden, so können Sie direkt eine Titelanfrage stellen.
  - Bei einem Titel ohne Steuerwerte können Sie im Abschnitt Steuerwert berechnen zu dem gewählten Titel eine Titelanfrage stellen.
- Erfassen Sie den Grund und optional eine Nachricht und schliessen Sie die Eingabe mit «Erstellen» ab.
  - Wichtig: Die Dokumente, welche man hochlädt, sollten anonymisiert sein. Namen, Kontonummern usw. sollten geschwärzt sein.
- Anschliessend sehen Sie die Titelanfrage in der Übersicht im Menü «Aufträge/ Titelanfragen suchen».

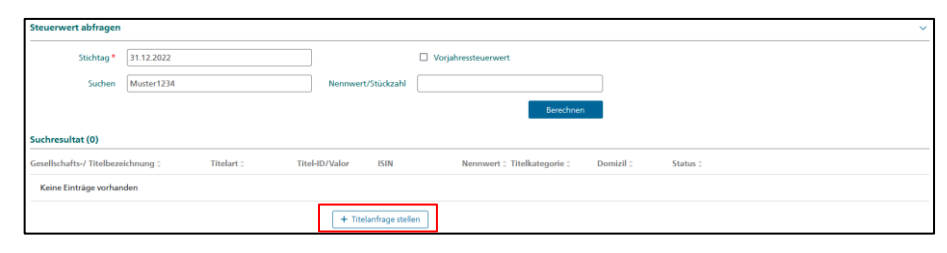

| Nestle S.A.,  | Cham/Vevey, S                                    | chweiz (CHE-105.909.036) |              |                                |                          |                          |                           |
|---------------|--------------------------------------------------|--------------------------|--------------|--------------------------------|--------------------------|--------------------------|---------------------------|
| nominatives   |                                                  |                          |              |                                |                          |                          |                           |
| 03.01.2022/30 | 01 2022/30 12 2024 rachat de propres actions (Y) |                          |              |                                |                          |                          |                           |
| Steuerwert (N | amenaktie - 388                                  | 6335 / CH0038863350)     |              |                                |                          |                          | <b>36</b> ~               |
| Ausschüttung  | en                                               |                          |              |                                |                          |                          | ~                         |
|               | cii                                              |                          |              |                                |                          |                          |                           |
| Steuerwert    | berechnen                                        |                          |              |                                |                          |                          |                           |
| Valor         | Original-<br>währung                             | Stückzahl<br>/ Nennwert  | Zugangsdatum | Abgangsdatum                   | Steuerwert<br>31.12.2022 | Bruttoertrag<br>mit VSt. | Bruttoertrag<br>ohne VSt. |
| 3 886 335     | CHF                                              | 100.00 TT:MMJJJJJ        | TEM          | u                              | 107714.000               | 280.000                  | 0.000                     |
|               |                                                  |                          |              | + Titelanfrage stellen Berechn | en                       |                          |                           |

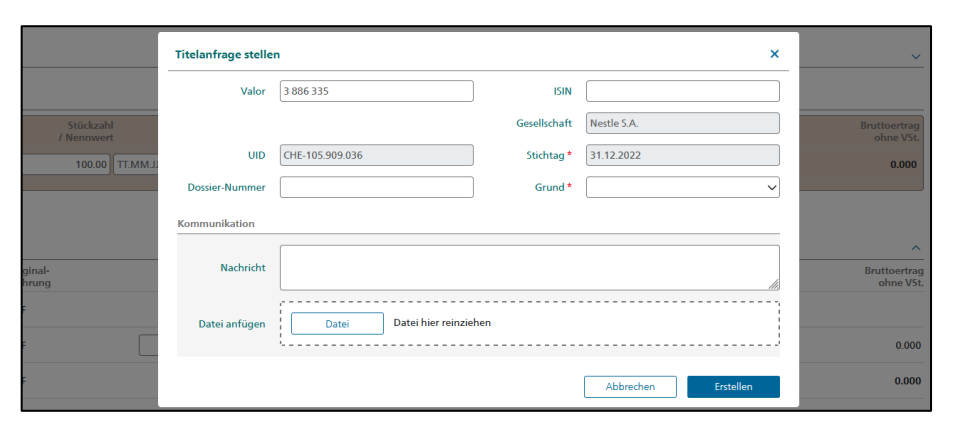

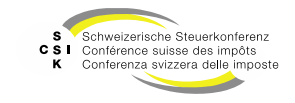

#### Gesellschaftsanfrage stellen

- Wenn eine Ausschüttung zu einer Gesellschaft fehlt oder fehlerhaft ist, können Sie über die «Kapitalstruktur» in der Gesellschaft eine Gesellschaftsanfrage stellen.
- Klicken Sie auf das «+» im Abschnitt Ausschüttungen, um eine Gesellschaftsanfrage zu stellen.
- Erfassen Sie die zwingenden Daten und schliessen Sie die Eingabe mit «Anfrage stellen» ab.
- Anschliessend sehen Sie die Gesellschaftsanfrage in der Übersicht.
- Im Detail der Gesellschaftsanfrage können Sie mit dem Auftragsnehmer Nachrichten austauschen.

| GmbH (CHE-035.000.003)  | 003          | C            |            |        |                 |             |            |       |            |        |            |             |           |
|-------------------------|--------------|--------------|------------|--------|-----------------|-------------|------------|-------|------------|--------|------------|-------------|-----------|
| Gesellschaft suchen     | Kapitalstrul | ktur         |            |        |                 |             |            |       |            |        |            | KEP-Meldun  | gen       |
| Dersicht                | Titel        |              |            |        |                 |             |            |       |            |        |            |             |           |
| I Wertübersicht         | Titel-ID     | Art          | SubTyp     | Status | Halter          | Gültig ab   | Gültig bis | Währ. | Lib.       | Anzahl | NW         | NW Tot.     |           |
| Bewertungsaufträge      | 15 992 903   | Stammanteil. | Stamm      | Aktiv  | Namen           | 30.05.2016  |            | CHF   | 100.00%    | 50'000 | 1.000      | 50'000      |           |
| ⑦ Gesellschaftsanfragen |              |              |            |        |                 |             |            |       |            |        |            |             |           |
| E Stammdaten            | Ausschüttung | gen          |            |        |                 |             |            |       |            |        |            |             | $(\cdot)$ |
| Adressen                | Titel-ID     | Тур          | Bilanzstic | htag   | Fälligkeitsjahr | Fälligkeits | datum      | Nähr. | In Prozent | Betr   | ig Gesamta | usschüttung |           |
| a Kapitalstruktur       | 15 992 903   | VST          | 30.09.201  | 9      | 2019            | 30.12.2019  |            | CHF   |            | 0.0    | 10         | 500.00      |           |
|                         | 15 992 903   | VST          | 30.09.201  | 8      | 2019            | 15.03.2019  |            | CHF   |            | 0.0    | 20         | 1'000.00    |           |
|                         | 15 992 903   | VST          | 30.09.201  | 7      | 2018            | 15.03.2018  |            | CHF   |            | 0.0    | 10         | 500.00      |           |
|                         |              |              |            |        |                 |             |            |       |            |        |            |             |           |

| Titel-ID           | 15 992 903                   |
|--------------------|------------------------------|
| Grund *            | Ausschüttung                 |
| Fälligkeitsdatum * | 31.12.2022                   |
| Nachricht *        | Bitte Ausschüttung ergänzen  |
| Datei anfügen      | Datei AusschüttungInfo.pdf 🗃 |
|                    | Abbrechen Anfrage steller    |

| Gesellschaft 0  |   | Auftragsdatum ^ | Zuteilung 0                                                                                             | Nachricht | Status 0   |
|-----------------|---|-----------------|----------------------------------------------------------------------------------------------------|-----------|------------|
| CHE-035.000.003 | Ľ | 30.08.2023      | Klasovita (Auskunft) Ivana <bvtax-test-asses< th=""><th>. 💬</th><th>Zugewiesen</th></bvtax-test-asses<> | . 💬       | Zugewiesen |

#### Referenz: FS\_A3\_Schulung\_BVTax\_Aufträge\_verwalten

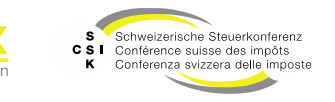

### Steuerwert von NKT abfragen

- Erfassen Sie die Kriterien (Name, UID, TID oder Kantonale Nummer), um die gewünschte Gesellschaft zu suchen.
- Öffnen Sie die Gesellschaft mit Klick auf den Namen oder das quadratische Symbol (die Gesellschaft wird in einem neuen Fenster geöffnet)
- Im Menü «Übersicht» sehen Sie die Steuerwerte der letzten drei Jahre (wo vorhanden).
- Im Menü «Wertübersicht» sehen Sie alle Steuerwerte, die vorhanden sind.

| Gesellschaft                     |                              |              |                    |         |          |
|----------------------------------|------------------------------|--------------|--------------------|---------|----------|
| Suchen                           | Name, UID, TID oder Kantonal | le Nummer    | Gesellschaftszweck | Alle    | ~        |
| Status                           | Alle                         | ~            | Rechtsform         | Alle    | ~        |
| PLZ                              | PLZ                          |              | Ort                | Ort     |          |
| Bewertungsberechtigter<br>Kanton | Alle                         | ~            | Land               | Schweiz | ~        |
|                                  |                              |              |                    |         | Suchen   |
| Suchresultat (44)                |                              |              |                    |         |          |
| Gesellschaft ^                   |                              | Sitzkanton 0 | Sitzadress         | ie 0    | Status 0 |
| Testunternehmen 001              |                              | Zürich       | Bändliweg          | g 21    | Aktiv    |

| iesellschaft suchen                    | Übersicht                                                                                                    |                                                    |                                |                              |                                               |                                  |                    |                                                  |                                                 |                                              |                        |
|----------------------------------------|----------------------------------------------------------------------------------------------------|----------------------------------------------------|--------------------------------|------------------------------|-----------------------------------------------|----------------------------------|--------------------|--------------------------------------------------|-------------------------------------------------|----------------------------------------------|------------------------|
| Übersicht                              |                                                                                                    | 9 N                                                |                                |                              |                                               |                                  |                    |                                                  |                                                 |                                              |                        |
| Wertübersicht                          | Gesellschaft                                                                                                    | •<br>Festunternehmen 004                           | 5                              | Strasse Bandliweg 21         |                                               | Anschrift 1                      |                    |                                                  | PLZ/Ort 8090 Zürich                             |                                              |                        |
| <ul> <li>Bewertungsaufträge</li> </ul> | Bewertungsberechtigun                                                                                                    | g Historie #                                       |                                |                              |                                               |                                  |                    |                                                  |                                                 |                                              |                        |
| ③ Gesellschaftsanfragen                | Kanton 2                                                                                                    | ΖН                                                 | Bev                            | werter                       |                                               |                                  |                    |                                                  |                                                 |                                              |                        |
| Stammdaten                             | Tochtergesellschaft H                                                                                                    | istorie 🕈                                          |                                |                              |                                               |                                  |                    |                                                  |                                                 |                                              |                        |
| Adressen                               | Tochtergesellschaft I                                                                                                    | Vein                                               |                                |                              |                                               |                                  |                    |                                                  |                                                 |                                              |                        |
|                                        |                                                                                                    |                                                    |                                |                              |                                               |                                  |                    |                                                  |                                                 |                                              |                        |
| Kapitalstruktur                        | Kapitalstruktur Histor                                                                                                    | 1e 🕈                                               |                                |                              |                                               |                                  |                    |                                                  |                                                 |                                              |                        |
| kapitalstruktur                        | Titel-ID Art                                                                                                    | SubTyp                                             | Status                         | Halter                       | Gültig ab                                     | Gültig bis                       | Währ.              | Lib.                                             | Anzahl                                          | NW                                           | NW Tot                 |
| <b>h</b> Kapitalstruktur               | Titel-ID Art<br>15 992 904 Aktien                                                                                            | SubTyp<br>Stamm                                    | Status I<br>Aktiv              | Halter<br>Namen              | Gültig ab<br>16.11.2007                       | Gültig bis                       | Währ.<br>CHF       | Lib.<br>100.00%                                  | Anzahl<br>100                                   | NW<br>1'000.000                              | NW Tot<br>100'000      |
| a Kapitalstruktur                      | Kapitalstruktur Histor<br>Titel-ID Art<br>15 992 904 Aktien<br>Wertübersicht Gesam                                           | SubTyp<br>Stamm<br>te Liste #                      | Status I<br>Aktiv I            | Halter<br>Namen              | Gültig ab<br>16.11.2007                       | Gültig bis                       | Währ.<br>CHF       | Lib.<br>100.00%                                  | Anzahl<br>100                                   | NW<br>1'000.000                              | NW Tol                 |
| a Kapitalstruktur                      | Kapitalstruktur Histor<br>Titel-ID Art<br>15 992 904 Aktien<br>Wertübersicht Gesam<br>Jahr <u>KL/</u> T<br>Jahr <u>KL/</u> T | SubTyp<br>Stamm<br>te Liste #<br>Stw<br>Bern. Brut | Status i<br>Aktiv i<br>tto-Stw | Halter<br>Namen<br>Netto-Stw | Gültig ab<br>16.11.2007<br>Netto/Netto<br>Stu | Gältig bis                       | Währ.<br>CHF<br>Br | Lib.<br>100.00%<br>utto-Stw<br>Vorj.             | Anzahl<br>100<br>Netto-Stw<br>Vorj.             | NW<br>1'000.000<br>Netto/Netto-<br>Stw Vorj- | NW To<br>100'00<br>Ber |
| A Kapitalstruktur                      | Kapitabtruktur Histor<br>Titel-ID Art<br>15 992 904 Aktien<br>Wertübersicht Gesam<br>Jahr KLJ Gesm.<br>2024                  | SubTyp<br>Stamm<br>te Liste #<br>Stw Brut          | Status I<br>Aktiv I<br>tto-Stw | Halter<br>Namen<br>Netto-Stw | Gültig ab<br>16.11.2007<br>Netto/Netto<br>Stv | Gültig bis<br>Stw Bern,<br>Vorj. | Währ.<br>CHF<br>Ba | Lib.<br>100.00%<br>utto-Stw<br>Vorj.<br>7*400.00 | Anzahl<br>100<br>Netto-Shw<br>Vorj.<br>5'180.00 | NW<br>1'000.000<br>Netto/Netto-<br>Stw Vorj. | NW To<br>100'00<br>Ber |

Referenz: FS\_A3\_Schulung\_BVTax\_Aufträge\_verwalten

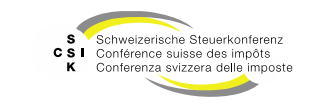

#### Wertübersicht

- Unter dem Menü «Wertübersicht»
   erhalten Sie die Liste aller Steuerwerte.
- Falls Ausschüttungen vorhanden sind, wird dies mit einem Symbol auf der rechten Seite angezeigt.
- Klicken Sie auf «Berechnen» und ist der gewünschte Steuerwert nicht vorhanden, können Sie mit «Bewertungsauftrag stellen» einen Bewertungsauftrag stellen.

| ✓ 2 | 2020 |           |           | 83'4 | 400.00 |           | I          |
|-----|------|-----------|-----------|------|--------|-----------|------------|
| 2   | 2019 | 85'000.00 |           | 82'  | 038.00 |           |            |
| ~ 2 | 2018 | 82'038.00 |           | 74'  | 783.00 |           | <u>100</u> |
| ~ 2 | 2017 | 74'783.00 |           | 98'  | 581.00 | 69'006.70 | E          |
| 2   | 2016 | 98′581.00 | 69'006.70 | 1′0  | 000.00 | 700.00    |            |
|     |      |           |           |      |        |           |            |

| Steuerwo   | ert bere     | chnen       |                             |                 |                     |                   |                     |                    |                           | × |
|------------|--------------|-------------|-----------------------------|-----------------|---------------------|-------------------|---------------------|--------------------|---------------------------|---|
| Wertüber   | sicht        |             |                             |                 |                     |                   |                     |                    |                           |   |
| Jahr       | Kt./<br>Akt. | Bem.<br>Stw | Brutto-Stw                  | Netto-Stw       | Netto/Netto-<br>Stw | Bem. Stw<br>Vorj. | Brutto-Stw<br>Vorj. | Netto-Stw<br>Vorj. | Netto/Netto-<br>Stw Vorj. |   |
| 2023       |              |             |                             |                 |                     |                   |                     |                    |                           |   |
| Steuerwe   | rte          |             |                             |                 |                     |                   |                     |                    |                           |   |
|            | Steuerja     | ahr * 203   | 23                          |                 |                     | Vorjahres         | steuerwert          |                    |                           |   |
| Titelinfor | mationer     | n 🗆         | Aktionärsspezifische Steuer | werte anzeigen  |                     |                   |                     |                    |                           |   |
| Titel-ID   | Stü          | ickzahl     |                             | Zugangsd        | latum               |                   | Abgangsdatum        |                    |                           |   |
| 15 291 50  | 6            |             |                             | 300.00 TT.MM.JJ | 11                  |                   | ULLMM.TT            |                    | +                         |   |
|            |              |             |                             |                 |                     | + Bewertungsau    | ftrag stellen Bere  | chnen              |                           |   |

Referenz: FS\_A3\_Schulung\_BVTax\_Aufträge\_verwalten

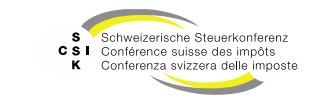

#### Anleitung zur Verwendung des richtigen Steuerwertes aus der Wertübersicht BVTax

• Als Beispiel dienen die schweizweiten Steuerwerte.

| Brutto-Stw          | Zu verwenden, wenn der Inhaber eine Beteiligungsquote<br>über 50% hält.<br>Rz 62 Abs. 2 KS 28 SSK:<br>Hat eine Gesellschaft Stimmrechtstitel ausgegeben oder<br>in ihren Statuten Stimmrechtsbeschränkungen<br>vorgesehen, so wird die vorerwähnte Quote von 50%<br>nicht auf das Gesellschaftskapital, sondern auf die<br>Gesamtzahl aller Stimmrechte bezogen. |
|---------------------|----------------------------------------------------------------------------------------------------|
| Netto-Stw           | Zu verwenden, wenn der Inhaber eine Beteiligungsquote bis<br>und mit 50% hält. Ist das Feld leer, dann ist der Bruttowert<br>zu verwenden, weil der Inhaber eine angemessene<br>Dividende erhalten hat (Rz 63 KS 28 SSK).                                                                                                    |
| Netto/Netto-<br>Stw | Ist ein Netto/Netto-Stw vorhanden, dann ist dieser zu verwenden. Es ist kein Brutto-Stw und kein Netto-Stw vorhanden.                                                                                                    |

| Wertü    | bersic       | :ht       |             |            |           |                     |                   |       |                     |                    |                           |           |
|----------|--------------|-----------|-------------|------------|-----------|---------------------|-------------------|-------|---------------------|--------------------|---------------------------|-----------|
| Kapita   | lstruk       | ctur His  | itorie 🕈 i  |            |           |                     |                   |       |                     |                    |                           |           |
| Titel-ID |              | Art       | SubTy       | rp Status  | Halter    | Gültig ab           | sültig bis        | Währ. | Lib.                | Anzahl             | NW                        | NW Tot.   |
| 15 512 8 | 836          | Aktien    | Stamn       | n Aktiv    | Namen     | 07.04.2020          |                   | CHF   | 100.00%             | 100                | 1'000.000                 | 100'000   |
| Steuer   | werte        | 9         |             |            |           |                     |                   |       |                     |                    |                           |           |
|          |              | Von/Bis   | 1111        |            |           |                     |                   |       |                     |                    |                           |           |
|          |              |           |             |            |           |                     | Berechnen         |       | + Bewertungsauft    | trag stellen       |                           |           |
| Steuerv  | werte:       | 15 512 83 | 6           |            |           |                     |                   |       |                     |                    |                           |           |
| Jahr     | Kt./<br>Akt. | T<br>Bem. | Stw<br>Bem. | Brutto-Stw | Netto-Stw | Netto/Netto-<br>Stw | Stw Bem.<br>Vorj. |       | Brutto-Stw<br>Vorj. | Netto-Stw<br>Vorj. | Netto/Netto-<br>Stw Vorj. | A<br>Bem. |
| 2024     |              |           |             |            |           |                     |                   |       | 3'200.00            | 2'240.00           |                           |           |
| 2023     |              |           |             | 3'200.00   | 2'240.00  |                     | R                 |       | 2'150.00            | 1'505.00           |                           |           |
| 2022     |              |           | R           | 2'150.00   | 1'505.00  |                     |                   |       | 835.00              | 584.50             |                           |           |
| 2022     |              |           | R           | 2'150.00   | 1′505.00  |                     |                   |       | 835.00              | 584.50             |                           |           |

- Mehrere Titel
  - Verfügt die Gesellschaft über mehrere Titel, dann ist die Beteiligungsquote manuell anhand der Stimmrechte zu ermitteln (Rz 62 Abs. 2 KS 28 SSK). In diesem Fall ist in der Wertübersicht eine Auswahl des Titels möglich.

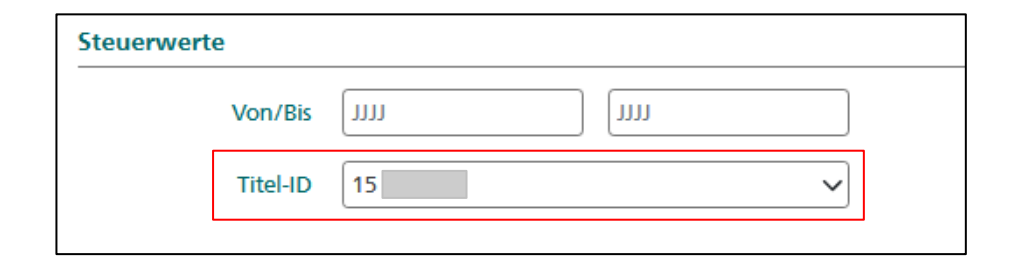

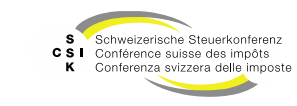

### Weitere Informationen

- Weitere Informationen erhalten Sie hier:
  - Foliensatz A0: Quick Guide (dieser Foliensatz)
  - Foliensatz A1: Zugriff und Berechtigungen
    - Grundlagen BVTax, Steuerwerte
  - Foliensatz A3: Aufträge verwalten
  - Foliensatz A4:

• Foliensatz A2:

Ausländische Gesellschaft

### Weitere Informationen

- Sollten Sie weitere Frage haben oder Feedback zu den Unterlagen geben wollen, können Sie sich melden unter:
  - Jira: <u>https://servicedesk.ssk.linkyard-cloud.ch/servicedesk/customer/portal/1</u>

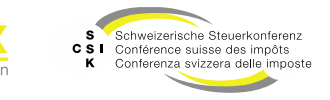